## HSDダイレクトでの「TLS1.0」「TLS1.1」

## 暗号化通信終了について

平素は格別のご高配を賜り、厚く御礼申し上げます。

HSDダイレクトでは、お客さまのパソコンとの通信内容を暗号化しております。暗号化方式のうち「TLS1.0」「TLS1.1」においては、セキュリティ上の脆弱性があると報じられています。

このため、HSDダイレクトでは、お客さまに安心してご利用いただくため に、「TLS1.0」「TLS1.1」による暗号化通信を終了いたします。

ご利用のパソコンで「TLS1.0」「TLS1.1」のみを有効とされて いる場合は、HSDダイレクトのご利用ができなくなりますので、より高度な 暗号化方式「TLS1.2」を有効とする設定へ変更をお願いいたします。

1. 暗号化方式「TLS1.0」「TLS1.1」の通信ができなくなる日

2020年9月17日(木)以降

2. 暗号化方式「TLS1.2」を有効とする手順

添付の「暗号化方式の設定確認および変更手順」をご参照願います。

<本件に係るお問い合わせ窓口>

 $\overline{7}$  0 6 2 - 0 0 5 2

札幌市豊平区月寒東2条9丁目7番1号
北洋システム開発株式会社 代金回収部
TEL:011-856-8081
(受付時間:平日9:00~17:00)

以上

1. インターネットオプションを開きます。

【Internet Explorerから開く場合】

ブラウザのメニューから、『ツール』→『インターネットオプション』を選択します。

※メニューが表示されない場合は、キーボードの「Alt」を押下してください。

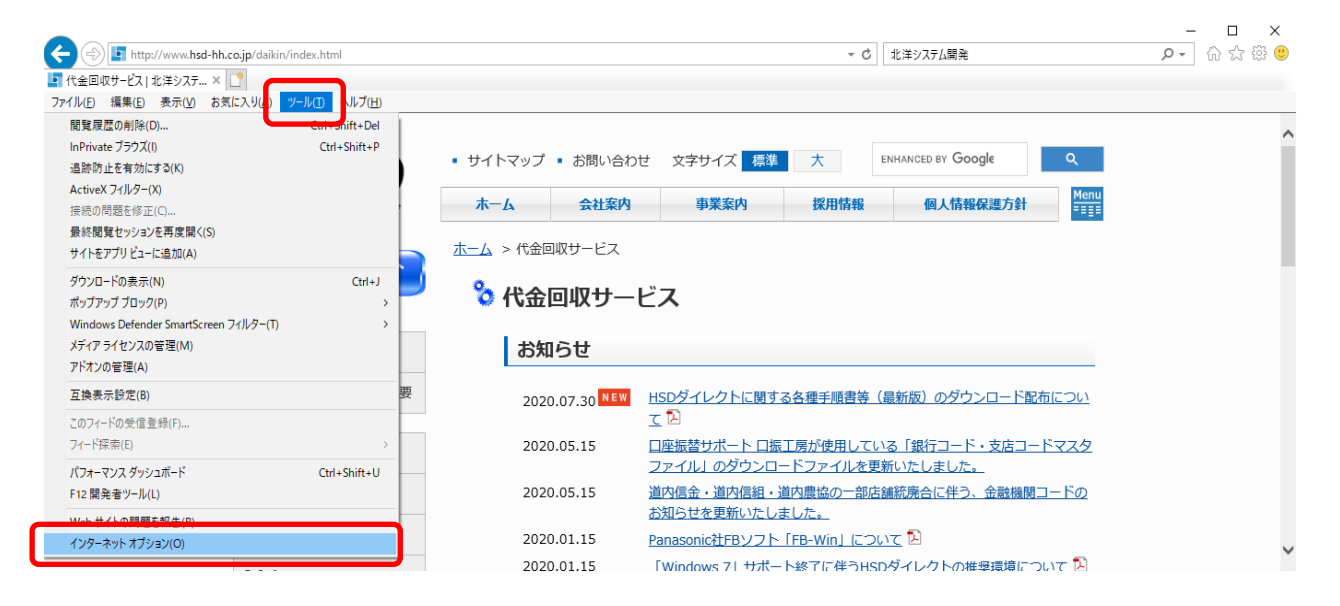

【コントロールパネルから開く場合】

① コントロールパネルから表示方法の指定を『大きいアイコン』にする。 ② 『インターネットオプション』を選択します。

|     | またで                                         | のコントロール パネル項目                 |      |                       |          | - 0                             | × |
|-----|---------------------------------------------|-------------------------------|------|-----------------------|----------|---------------------------------|---|
|     | ← → ◇ ↑ 國 > コントロール パネル > すべてのコントロール パネル項目 > |                               |      |                       | ▶ 0      | Q,                              |   |
|     | コンピコ                                        | ューターの設定を調整します                 |      |                       |          | 表示方法: 大きいアイコン マ                 |   |
|     |                                             |                               |      |                       |          |                                 | ^ |
|     | Ą                                           | BitLocker ドライブ暗号化             | hall | Dell Audio            | <b>F</b> | Dell Command   Power<br>Manager |   |
|     | łø                                          | Dell Command   Update         | F    | Flash Player (32 どット) | -        | RemoteApp とデスクトップ接<br>続         |   |
| (2) | ) 🚅                                         | Windows Defender ファイア<br>ウォール | 5    | Windows To Go         | <b></b>  | Windows モビリティ センター              |   |
|     |                                             | インターネット オプション                 | R    | インデックスのオプション          | 9        | インテル® HD グラフィックス                |   |
|     | •                                           | インテル® ラピッド・ストレージ・<br>テクノロジー   | 5    | エクスプローラーのオプション        |          | キーボード                           |   |
|     | ٩                                           | コンピューターの簡単操作セン<br>ター          | •    | サウンド                  |          | システム                            |   |
|     | Þ                                           | セキュリティとメンテナンス                 |      | タスク バーとナビゲーション        | -        | デバイス マネージャー                     |   |
|     |                                             | デバイスとプリンター                    |      | トラブルシューティング           | L.       | ネットワークと共有センター                   |   |
|     | <b>}</b>                                    | バックアップと復元 (Windows<br>7)      | 0    | ファイル履歴                | A        | フォント                            |   |

- 2. 『インターネットオプション』画面の[詳細設定]タブをクリックし、「セキュリティ」項目内の設定を確認します。
  - ①設定内容を以下の通りに変更します。
    - TLS 1.0 を使用する ・・・チェックなし
       TLS 1.1 の使用 ・・・チェックなし
       TLS 1.2 の使用 ・・・チェックあり

② 確認・変更が終了したら「OK」を選択します。

|   | インターネット オプション                                                                                                    | ?                          | $\times$ |
|---|----------------------------------------------------------------------------------------------------|----------------------------|----------|
|   | 全般   セキュリティ   ブライバシー   コンテンツ   接続   ブログラル 詳細設立<br>設定                                                                                                    | ŧ                          | _        |
| ( | <ul> <li>● セキュリティ</li> <li>◇ DOM ストレージを有効にする</li> <li>○ Internet Explorer でアクセスしたサイトにトラッキング拒否要求を送信</li> <li>◇ POST の送信が POST を許可しないゾーンにリダイレクトされた場合(</li> <li>○ SSL 3.0 を使用する</li> <li>○ TLS 1.0 を使用する</li> <li>○ TLS 1.3 を使用する(試験段階)</li> <li>○ Windows Defender SmartScreen を有効にする</li> <li>◇ サーバーの証明書失効を確認する*</li> <li>◇ ダウンロードしたプログラムの署名を確認する</li> <li>◇ ネイティブ XMLHTTP サポートを有効にする</li> <li></li> <li><td>信す:<br/>に答:<br/></td><td></td></li></ul> | 信す:<br>に答:<br>             |          |
|   | 詳細設定を復元(E<br>Internet Explorer の設定をリセット<br>Internet Explorer の設定を既定の状態にリセットします。<br>リセット<br>ブラウザーが不安定な状態になった場合にのみ、この設定を使ってください。                                                                                                    | <u>})</u><br>~( <u>S</u> ) | ]        |
|   | OK ++>>U/                                                                                                    | 適用( <u>4</u>               | N)       |